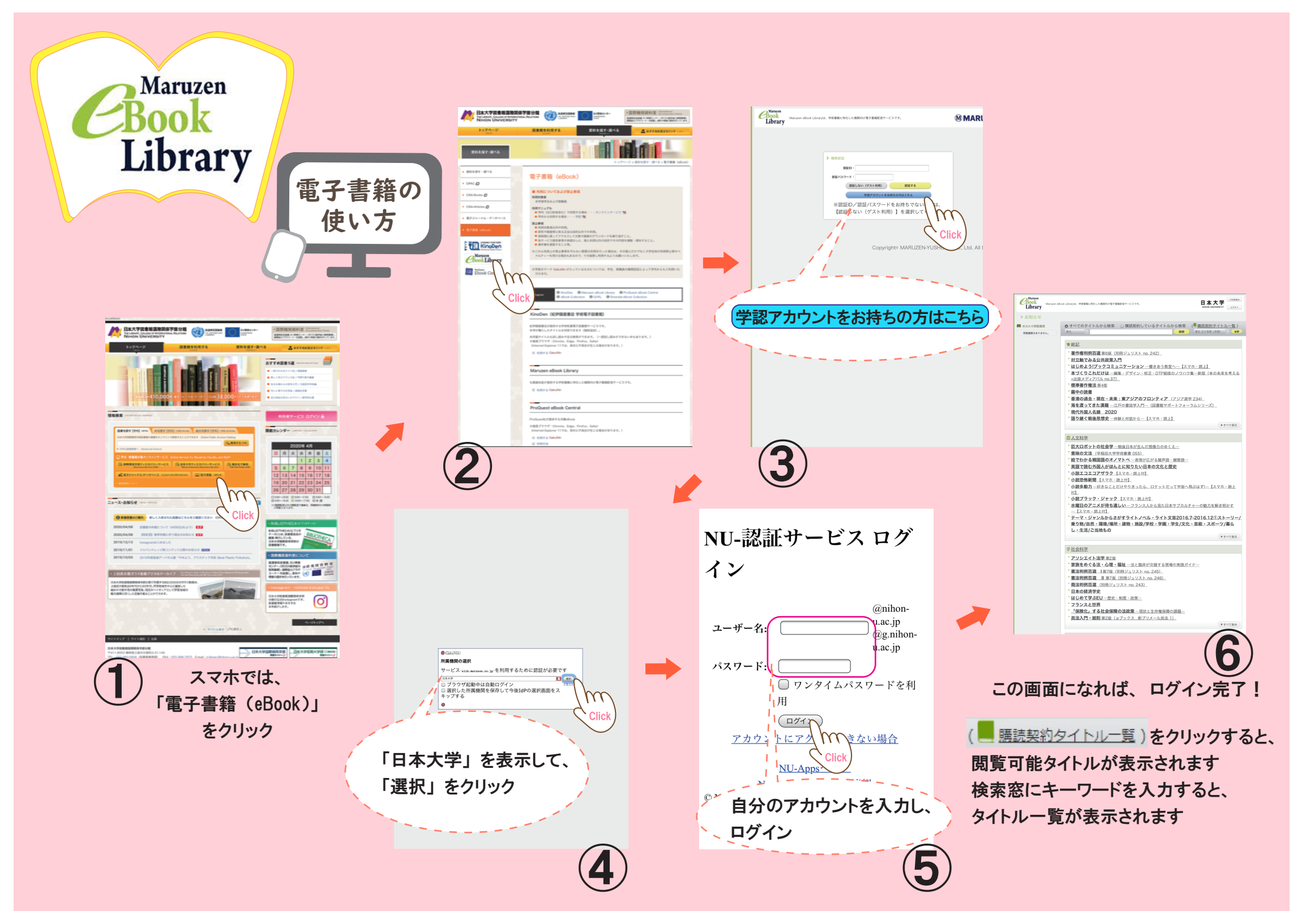

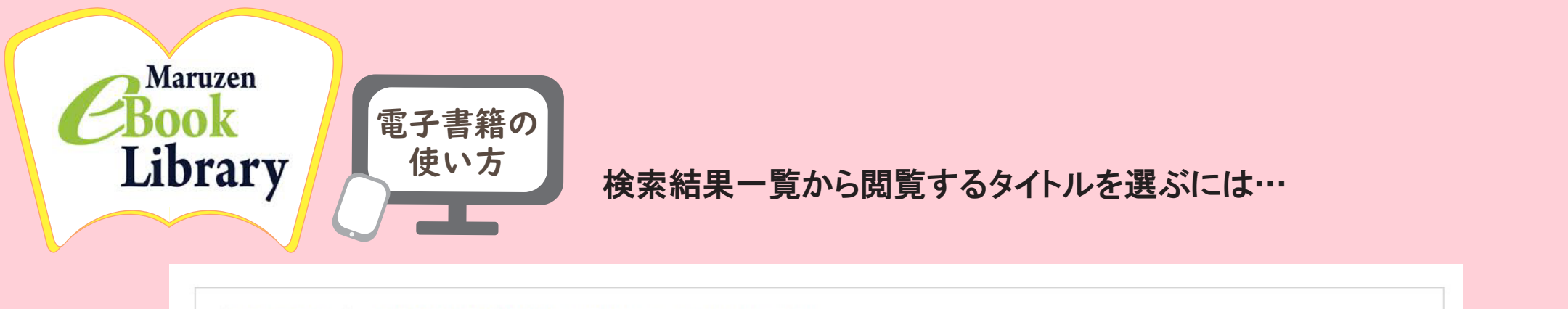

| SDGs<br>とは何か? | SDGsとは何か? 一世界を変える17のSDGs目標-   閲覧                              | -<br>O閲覧できます<br>「閲覧」をクリックすると、本に移動します              |
|---------------|---------------------------------------------------------------|---------------------------------------------------|
|               | 著編者 安藤 顧(著)<br>出版社/提供元 三和書籍<br>出版年 2019<br>ISBN 9784862513984 | ※同時アクセス数は限りがあるため、<br>アクセスできない時は、 時間をおいてから再度お試しくださ |
|               | 📥 ダウンロード:可                                                    | □ 読上 ←「読上」マークのあるものは、音声でも利用できます                    |

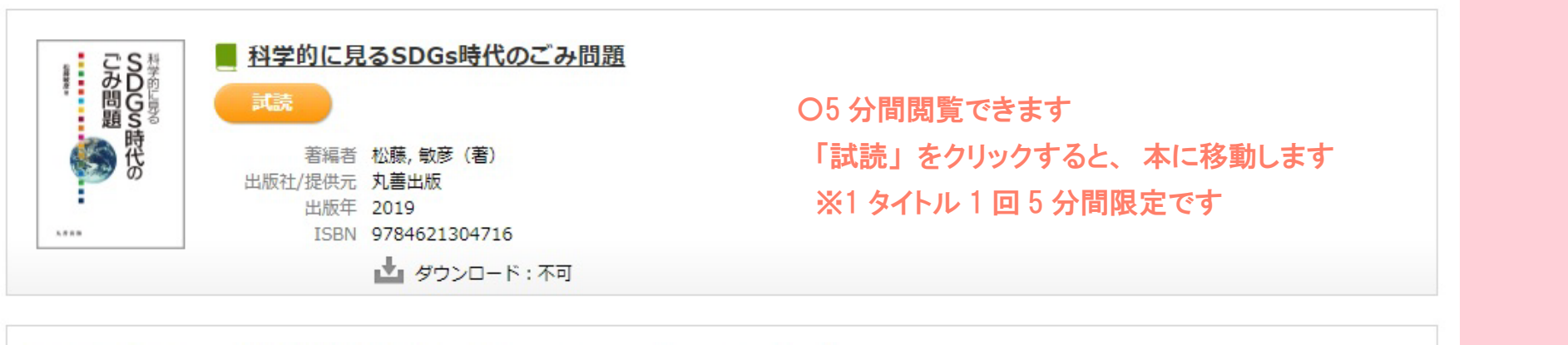

|                                                                 | ■ 国際行政の新展開 一国連・EUとSDGsのグローバル・ガバナンスー                                  |                                       |
|-----------------------------------------------------------------|----------------------------------------------------------------------|---------------------------------------|
| 国際行政の<br>新展開<br>Mare N22006<br>Van de 1920年20<br>Van de 1920年20 | 著編者 福田 耕治/坂根 徹(著)<br>出版社/提供元 法律文化社<br>出版年 2020<br>ISBN 9784589040947 | × 未購入のため、 閲覧できません<br>書誌情報と目次はご覧いただけます |